# **Managing Notifications**

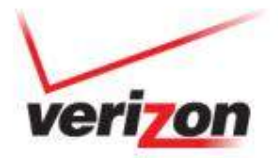

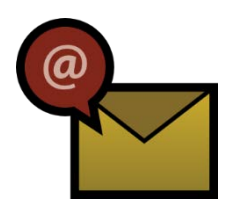

### **Receive Notifications**

- M2M Management Center issues notification alerts to notification group members.
- Email sample:

- M2M Management Center logs each alert in the Notification Log.
- Notifications can be acknowledged in the Notification Log.
- M2M Management Center sends each alert up to four times if no recipient acknowledges the notification.

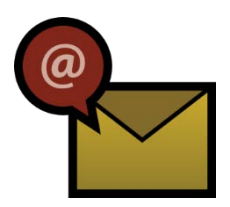

## **Acknowledge Notifications**

#### To acknowledge a notification:

| Step | Action                                                       |                                                                      |                       |                        |                        |                  |                       |             |
|------|--------------------------------------------------------------|----------------------------------------------------------------------|-----------------------|------------------------|------------------------|------------------|-----------------------|-------------|
| 1    | Go to Logs > Notification Log                                |                                                                      |                       |                        |                        |                  |                       |             |
| 2    | Look for the notification you want to acknowledge            |                                                                      |                       |                        |                        |                  |                       |             |
| 3    | Click Acknowledge link; Indicator changes from red to yellow |                                                                      |                       |                        |                        |                  |                       |             |
|      | Status Account                                               | Notification                                                         | Notification<br>Group | Date Sent              | Ack Date               | Device           | # of<br>Notifications | Options     |
|      | - Museuper                                                   | Usage in KB>1000.0 DAILY (Usage in KB=1627.19 on device 09102885820) | BORDETTEM             | 7/3/2013 6:30:04<br>PM | 7/8/2013<br>4:20:48 PM | 09102885820      | 4                     |             |
|      | · · · · · · · · · · · · · · · · · · ·                        | Usage in KB>200.0 DAILY (Usage in KB=1627.19 on device 09102885820)  | Remark Friday         | 7/3/2013 6:30:01<br>PM |                        | 09102885820      | 4                     | Acknowledge |
|      |                                                              |                                                                      |                       |                        |                        |                  |                       |             |
|      | Notification indicator:<br>Red = Unacknowledged              |                                                                      |                       |                        |                        | Acknowledge link |                       |             |
|      | Yellow = Ackno                                               | owledged                                                             |                       |                        |                        |                  |                       |             |
|      |                                                              |                                                                      |                       |                        |                        |                  |                       |             |

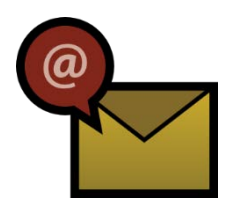

## **Manage Notifications**

- Edit and Delete links found in "Options" column of Notification lookup grid.
- "Not. Group" column includes hyperlink to modify group associated with alert.
- To deactivate a notification without deleting it entirely, edit the notification and uncheck Enabled control to disable alert.

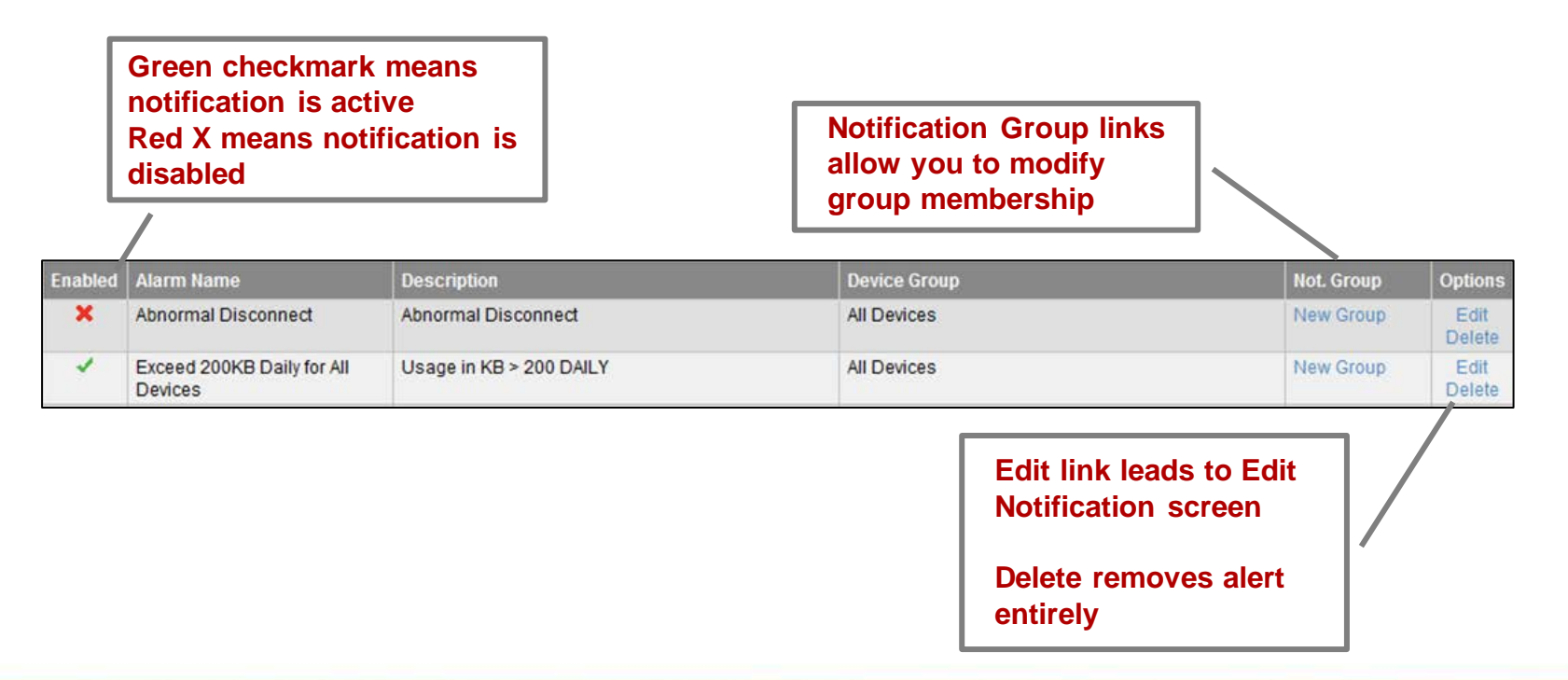